#### Once logged into FACTS please select Report Manager

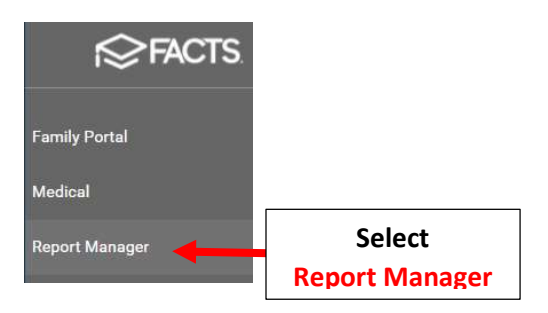

#### Select Create a Report > Create a Report Student

| Category<br>Favorites ★<br>Academics<br>Accounting<br>Activity Logs<br>Administration<br>Admissions<br>Admissions<br>Attendance<br>Behavior<br>Child Care<br>Class | Reports<br>Create a Report - Mail Merge: Student<br>Create a Report: Application and Enrollment<br>Create a Report: Staff<br>Create a Report: Student<br>Create a Report: Student<br>Report Student |
|----------------------------------------------------------------------------------------------------|----------------------------------------------------------------------------------------------------|
|----------------------------------------------------------------------------------------------------|----------------------------------------------------------------------------------------------------|

## Click the Double Arrows to move all Students to "Selected List" and Click View Report

| Year<br>2020-2021 ▼<br>Status<br>Homeroom<br>Class | Filter District Wide Next Year ALL- Dual-Enrolled Enrolled                                   | Selection List<br>Doe, John<br>Abraham, George<br>Allison, Gabrielle<br>Allison, Sebastian<br>Alvarado, Hannah                                                                                                    | *            | Selected List<br>Doe, John<br>Abraham, George<br>Allison, Gabrielle<br>Allison, Sebastian<br>Alvarado, Hannah                                                                                                    |
|----------------------------------------------------|----------------------------------------------------------------------------------------------|----------------------------------------------------------------------------------------------------|--------------|----------------------------------------------------------------------------------------------------|
| Activity<br>Admissions                             | Graduate<br>Inactive<br>Distance Learning<br>Full Day<br>Grade: 01<br>Grade: 02<br>Grade: 03 | <ul> <li>Alvarez, cheodore<br/>Alvarez, Ellie<br/>Alvarez, Raelynn<br/>Andersen, Jade<br/>Andersen, Zuri<br/>Andrews, Damian<br/>Andrews, Diana Emilia<br/>Andrews, Nicholas<br/>Atwood, Sadie<br/>Bachman, Andrea<br/>Bachman, Kayla<br/>Barnett, Alexandra<br/>Barnett, Josephine<br/>Bates, Leo<br/>Benavides, Greyson<br/>Records: 372</li> </ul> | >>><br><<    | Alvara<br>Alvara<br>Alvare<br>Anders<br>Anders<br>Andersen, zun<br>Andrews, Damian<br>Andrews, Diana Emilia<br>Andrews, Nicholas<br>Atwood, Sadie<br>Bachman, Andrea<br>Bachman, Kayla<br>Barnett, Josephine<br>Bates, Leo<br>Benavides, Greyson<br>Records: 372 |
| Advanced Filter                                    |                                                                                              |                                                                                                    |              |                                                                                                    |
|                                                    |                                                                                              | View Report                                                                                                    | Click View R | Report                                                                                                    |

### Select Add Fields

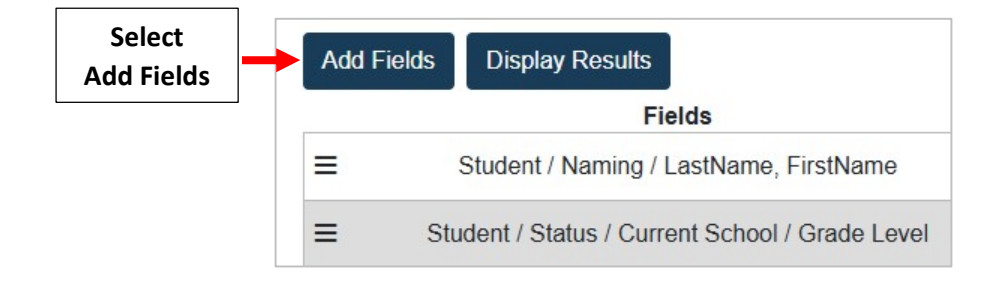

# Select Dropdown for Parents > All Parents > Contact Inormation and Select Home Phone and Cell Phone. Select Done

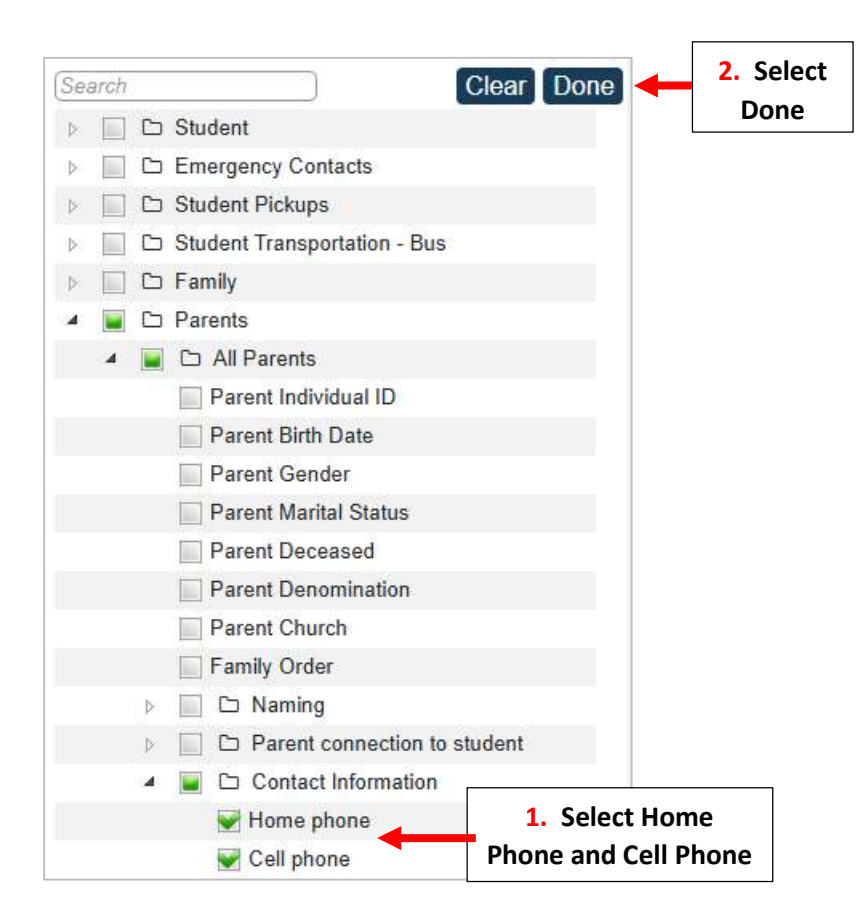

# Select Display Results

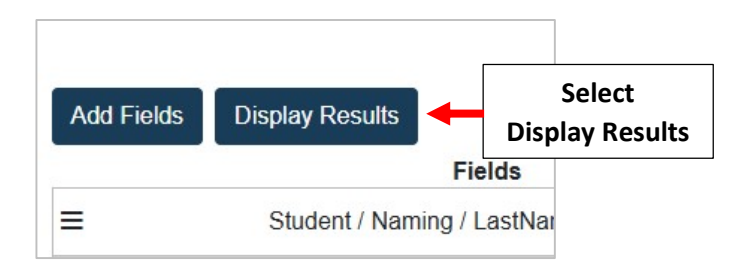

If Home Phone is blank, a Home Phone will need to be entered for the Parent in FACTS SIS. *\*Please Note: Enter Cell Phone if no Land Line is Used* Select Export to Excel to Save Report as an Excel Document

|    |                | Select          |                 |              |                                             |
|----|----------------|-----------------|-----------------|--------------|---------------------------------------------|
|    |                |                 |                 |              | "No" Means Custody<br>Has NOT Been Assigned |
| В  | ack to Filters | Export to Excel | Export to CSV   | Print        |                                             |
|    | LastName, Fi   | rstName Grade L | evel Home phone | Cell phone   |                                             |
| 1. | Adams, Frank   | 01              |                 | 817-         |                                             |
| 2. | Adams, Frank   | 01              | •               | 947          |                                             |
| 3. | Adams, John    | 03              |                 | 817-         |                                             |
| 4. | Adams, John    | 03              |                 | 817-555-2395 |                                             |
| 5. | Akins, Maggie  | 08              | 402-770-6474    | 402-770-6474 |                                             |
| 6. | Akins, Melissa | PK3             | 402-770-6474    | 402-770-6474 |                                             |